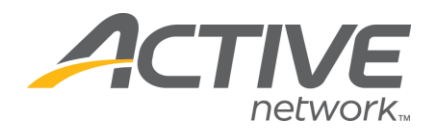

## Adding a Text Question:

## 1. Go to <u>www.active.com/explorer</u>

2. Type in your username and password, click log in

3. When the page refreshes go to the "Select Listing ->" drop down bar located in the top left – pull the bar down to select which listing you would like to access.

- 4. Go to the Questions Folder Click Create New Question
- 5. Click NEXT
- 6. Select Answer Style: select SHORT ANSWER, scroll down and click Next
- 7. What is the Question: Type in the name of your question here
- 8. *Hint* you may include helpful text here such as an explanation or leave blank

WHAT'S YOUR ACTIVE

- 9. Is it mandatory to answer this question? -select YES or NO hit NEXT
- 10. Define Answer Page Click NEXT
- 11. Export Page Click NEXT
- 12. Finish